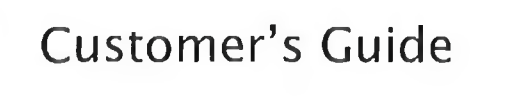

EP2 Programmer

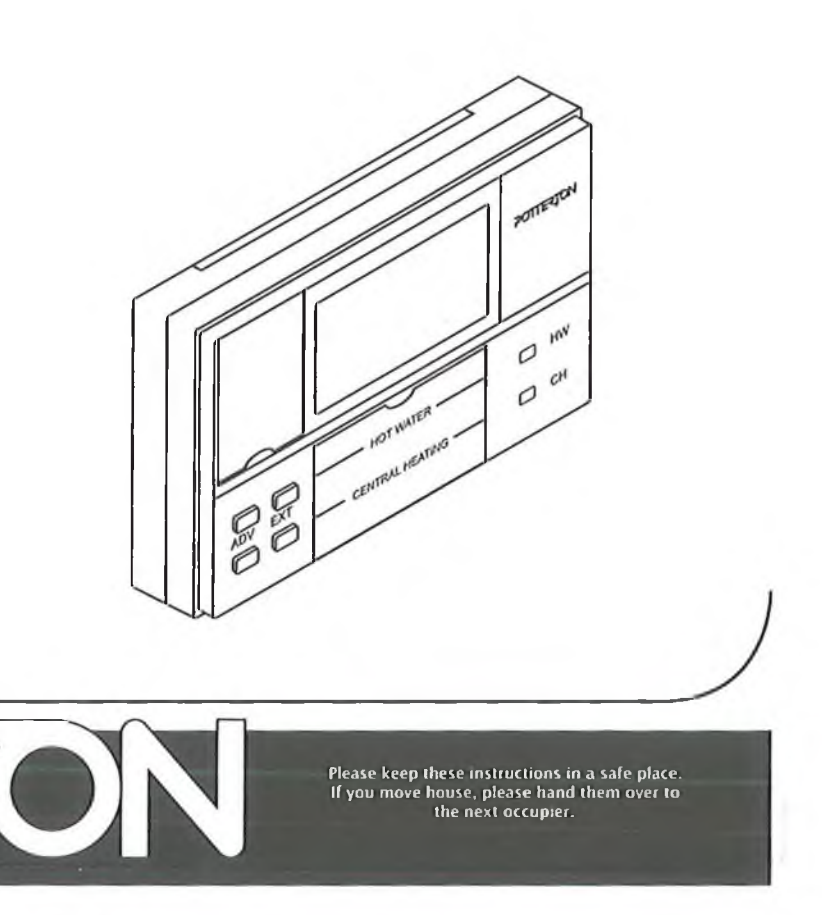

#### 1 The Programmer and Your System

You have an EP2 Programmer, with which you can set your HOT Water and CENTRAL HEATING to come ON for two or three time periods per day, with different ON/OFF times for HOT WATER and CENTRAL HEATING for each day if required.

#### 2 The Programmer Built-In ON/OFF Times

The programmer already has built-in ON/OFF periods.

If the programmer has been set to have 2 ON/OFFs then they are:-

If the programmer has been set to have 3 ON/OFFs then they are:-

|         | Weekday  | Weekend  | Daily    |         | Weekday  | Weekend  | Daily    |
|---------|----------|----------|----------|---------|----------|----------|----------|
| 1st ON  | 6:30 AM  | 6:30 AM  | 6:30 AM  | 1st ON  | 6:30 AM  | 6:30 AM  | 6:30 AM  |
| 1st OFF | 9:30 AM  | 9:30 AM  | 9:30 AM  | 1st OFF | 9:30 AM  | 9:30 AM  | 9:30 AM  |
| 2nd ON  | 4:30 PM  | 4:30 PM  | 4:30 PM  | 2nd ON  | 12:00 PM | 12:00 PM | 12:00 PM |
| 2nd OFF | 10:30 PM | 10:30 PM | 10:30 PM | 2nd OFF | 12:05 PM | 12:05 PM | 12:05 PM |
|         |          |          |          | 3rd ON  | 4:30 PM  | 4:30 PM  | 4:30 PM  |
|         |          |          |          | 3rd OFF | 10:30 PM | 10:30 PM | 10:30 PM |
|         |          |          |          |         |          |          |          |

These times can be used, by setting the correct time and day as described in section 3.2 overleaf. To set up your own ON/OFF times, refer to section 3.3 overleaf

# 3 How to Set Your Programmer

- Open programming door on top left corner from bottom edge.
- 3.2 TO SET THE CLOCK & DAY Move slider to clock Adjust displayed time by using - & + buttons Adjust day by pressing DAY button

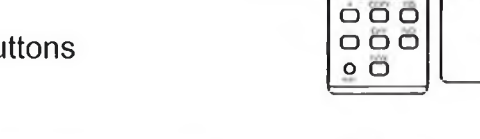

Programming Door

- 3.3 SETTING THE CENTRAL HEATING ON/OFF TIMES Move slider to SET Press H/W to select Central heating times Adjust ON1 time using - & + buttons
- **3.4 Press YES to adjust next ON/OFF or NO for previous** Repeat for all ON/OFFs Press DAY to go to next day Repeat these steps for the rest of the week
- 3.5 COPYING THE CENTRAL HEATING ON/OFF TIMES Press the DAY button to select the day you want to copy Press COPY to copy the ON/OFF times to the next day Repeat as required
- 3.6 SETTING THE HOT WATER ON/OFF TIMES Press H/W to select hot water times Adjust ON1 time using - & + buttons
- **3.7 Press YES to adjust next ON/OFF or NO for previous** Repeat for all ON/OFFs Press DAY to go to next day Repeat these steps for the rest of the week
- 3.8 COPYING THE HOT WATER ON/OFF TIMES Press the DAY button to select the day you want to copy Press COPY to copy the ON/OFF times to the next day Repeat as required
- 3.9 Example of ON/OFF times copied to next day

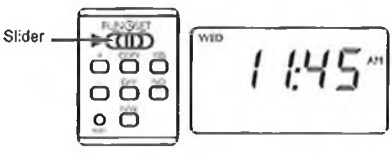

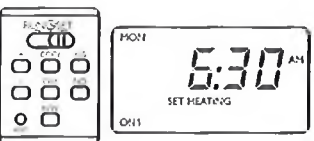

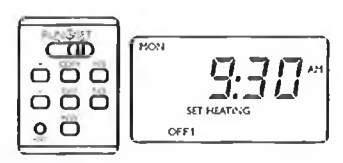

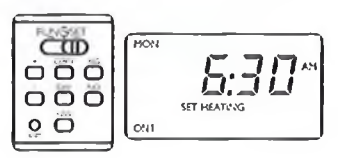

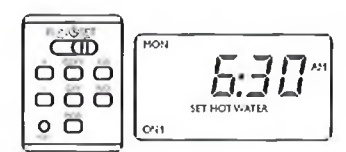

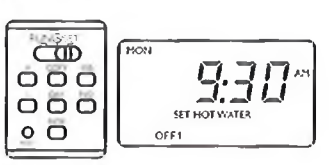

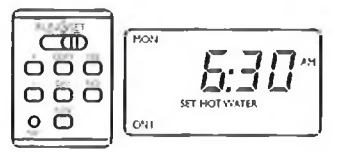

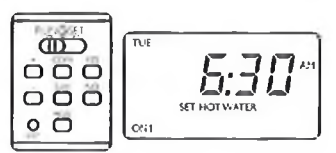

**3.10** When complete move slider to RUN and CLOSE DOOR

# 4 Using the HW and CH Sliders

The HW and CH sliders are located under the flap in the middle of the programmer. During Normal Operation, by moving these sliders you can select how you wish your system to work:

OFF Ignores the time periods set in memory
TIMED Allows the CH or HW to run to the times you have set in the programme memory
ONCE Allows your CH or HW to run once a day, from the first ON time to the last OFF time
ON Will turn the CH or HW on continuously 24 hours a day

The channel indicators to the right of the HW/CH sliders will illuminate when the relevant channel is ON and extinguish when the channel is OFF.

# 5 Using the ADVANCE buttons

The ADV buttons allow you to go forward to the next ON or OFF time, when the sliders are in TIMED or ONCE position. The button on the HW channel advances HW, and the CH button advances CH. The status of either channel is shown by the status indicators to the right of the sliders.

To advance the programme, simply press the relevant ADV button and the CH or HW will go OFF (IF ON) or ON (IF OFF); press again to return to original status.

# 6 Using the EXTEND buttons

The EXT buttons allow you to extend a current ON period or switch your HW or CH on, during an OFF period, for 1, 2 or 3 hours. If you press the button a fourth time, the programmer will run at the original ON/OFF times.

**NOTE:** Using either the EXT or ADV buttons will not affect the ON/OFF times set in the programmers memory, the change is only temporary.

## 7 Operation notes

It does take time for the boiler to produce the desired heating and hot water temperatures, so set the programmer switch ON, for example, half an hour earlier.

Other controls in your system (such as room, boiler and cylinder thermostats) may affect the switching of your boiler. So although the indicator shows that the central heating is ON, the boiler itself could be OFF. (Ask your installer to explain how they work).

## 8 Programmer memory backup

If the electricity fails or is switched off, the display will go blank and the programmer will maintain the set times and the clock for 24 hours. After that time, you may have to reset the clock and ON/OFF times.

**NOTE:** During the time that the electricity is off, any electrical items e.g. Boiler, pumps etc, will not operate.

### 9 Guide to operational problems

### Warning: DISCONNECT THE MAINS SUPPLY BEFORE THE PROGRAMMER IS REMOVED

Ensure ALL supplies to the programmer are fused to 3 Amps. Internal damage can occur if not correctly protected (5 AMP & 13 Amp fuses are NOT suitable).

# 10 Diagnosing possible operational problems

| SYMPTOM                                                      | REMEDY                                                                                                    |  |  |  |
|--------------------------------------------------------------|----------------------------------------------------------------------------------------------------|--|--|--|
| No clock display                                             | 1.Check mains supply switch to programmer is ON 2.Check mains supply fuses to programmer are OK                                                                                                    |  |  |  |
| Buttons will not function                                    | EXT and ADV buttons will not work if the HW or CH slider is in OFF or ON mode, or the slider under the door is not set to RUN.                                                                              |  |  |  |
| Heating and Hot Water will not work                          | <ol> <li>Check remedy points under 'No clock display'<br/>above.</li> <li>Check programmer output is ON (i.e. is the<br/>indicator lit).</li> <li>Check that external Thermostats are turned up.</li> </ol> |  |  |  |
| Incorrect time displayed                                     | See 'How to Set the Programmer' overleaf.                                                                                                    |  |  |  |
| If normal operation cannot be achieved by the above remedies | RESET Programmer by pressing RESET button<br>(time of day will need to be set). If symptoms persist<br>contact the Technical Support.                                                                       |  |  |  |

All descriptions and illustrations provided in this leaflet have been carefully prepared but we reserve the right to make changes and improvements in our products which may affect the accuracy of the information contained in this leaflet. All goods are sold subject to our standard Conditions of Sale which are available on request.

#### POTTERTON

A Trading Division of Baxi Heating UK Ltd (3879156) Brooks House, Coventry Road, Warwick. CV34 4LL After Sales Service 0844 871 1560 Technical Enquiries 0844 871 1555 Website www.potterton.co.uk e&oe

PART OF BOR THERMEA